| Governo do<br>Estado da Bahia<br>Sector de Frende | ORIENTAÇÃO TÉCNICA № 037/2013                                                                                           |               |  |  |  |
|---------------------------------------------------|----------------------------------------------------------------------------------------------------|---------------|--|--|--|
| Assunto                                           | Contabilidade: Passivo Não Financeiro Data: 07/12                                                                       |               |  |  |  |
| Descrição                                         | PROCEDIMENTO PARA VINCULAR / DESVINCULAR RPC/ADH COMO PAS<br>FINANCEIRO E CONSULTAR RPC/ADH COMO PASSIVO NÃO FINANCEIRO | SIVO NÃO<br>D |  |  |  |
| Unidades<br>Responsáveis                          | Unidades Gestoras Executoras e Diretoria de Finanças                                                                    |               |  |  |  |
| Versão: 4                                         | Atualizada em: 27/11/2018                                                                                               |               |  |  |  |
| versau. 4                                         |                                                                                                    |               |  |  |  |

# 1. Objetivo

Estabelecer procedimentos para acessar as operações de Vincular e Desvincular RPC/ADH como Passivo Não Financeiro e Consultar RPC/ADH como Passivo Não Financeiro, os quais serão utilizados pelas Unidades Orçamentárias e Unidades Gestoras com o objetivo de contabilização do Passivo não Financeiro.

# 2. Aspectos Gerais

Esta funcionalidade visa registrar as despesas realizadas sem o devido empenho, no exercício vigente, e que serão, segundo a avaliação circunstancial e legal da UG, pagas no exercício seguinte. A vinculação do Registro do Passivo por Competência - RPC e da Autorização do Documento Hábil - ADH como Passivo Não Financeiro não exime eventual responsabilização pela execução de despesa sem prévio empenho.

Os RPC e ADH não associados a empenho deverão ser analisados pelas Unidades Gestoras e pelas Diretorias de Finanças ou unidades equivalentes, a fim de se averiguar se esses passivos já registrados constituem obrigações do Estado, evitando assim gerar duplicidade de lançamentos.

Os RPC e ADH não associados a empenhos deverão ser reconhecidos pelos respectivos ordenadores de despesas das Unidades Gestoras caso tenha se verificado a real ocorrência do fato gerador da despesa, Os documentos incluídos como Passivo Não Financeiro deverão ser encaminhados para conhecimento aos Diretores Gerais e de Finanças ou cargos equivalentes.

O reconhecimento contábil do Passivo Não Financeiro, no FIPLAN, se dará apenas para despesas que exigem RPC e ADH (ver anexo 01, relação de elementos que exigem ADH e/ou RPC/ADH).

Após o encerramento do exercício, caso haja necessidade de estorno do RPC que foi reconhecido como Passivo Não Financeiro, a UG deverá comunicar à Diretoria Geral, dando conhecimento e a devida justificativa desta operação, considerando que fora realizada a contabilização do Passivo.

Após a indicação do Passivo Não Financeiro, a continuação da execução dessas despesas ocorrerá conforme procedimento específico normatizado pela Diretoria da Contabilidade Pública – DICOP.

Para os casos de ADH não associados a empenho, havendo necessidade de cancelamento, no exercício seguinte, do Passivo Não Financeiro reconhecido antes do encerramento do exercício, o ordenador de despesas deverá apresentar a justificativa da autorização da nota fiscal ou documento hábil no exercício a ser encerrado, e a necessidade de cancelar a despesa cujo fato gerador e demais tramitações legais comprobatórias ocorreram. O cancelamento das ADH indicativas de Passivo Não Financeiro deverá ser validado e aprovado pelo Diretor Geral ou cargo equivalente, devendo compor o processo físico ou eletrônico da execução contratual da despesa.

| Governo do<br>Estado da Bahia<br>senterio de Facenda | ORIENTAÇÃO TÉCNICA № 037/2013                                                                                           |                  |
|------------------------------------------------------|----------------------------------------------------------------------------------------------------|------------------|
| Assunto                                              | Contabilidade: Passivo Não Financeiro                                                                                   | Data: 07/12/2013 |
| Descrição                                            | PROCEDIMENTO PARA VINCULAR / DESVINCULAR RPC/ADH COMO PAS<br>FINANCEIRO E CONSULTAR RPC/ADH COMO PASSIVO NÃO FINANCEIRO | SIVO NÃO<br>D    |
| Unidades<br>Responsáveis                             | Unidades Gestoras Executoras e Diretoria de Finanças                                                                    |                  |
| Versão: 4                                            | Atualizada em: 27/11/2018                                                                                               |                  |

# ATENÇÃO:

✓ Na consulta do Vincular/Desvincular RPC/ADH como Passivo Não Financeiro deverá ser informado o ano em que o documento foi gerado/criado. <u>Ex:</u> ADH e/ou RPC marcados como RP ou Passivo Não Financeiro que foram gerados em 2015, o exercício que deve ser informado na consulta é 2015.

## 3. Procedimento - Vincular / Desvincular

### 3.1 VINCULAR / DESVINCULAR RPC/ADH COMO PASSIVO NÃO FINANCEIRO

No Fiplan, selecionar o caminho:

|         | FIPLAN                   |                         |             |               |                          |                                                    | Governo do Estado da Bahia<br>Sistema Integrado de Planejamento, Contabilidade e Finanças |
|---------|--------------------------|-------------------------|-------------|---------------|--------------------------|----------------------------------------------------|-------------------------------------------------------------------------------------------|
| Tabelas | Planejamento RecCaptados | Pr <u>og</u> Financeira | Documentos  | Contabilidade | <b>Relatórios</b>        | <u>G</u> estão <u>Aj</u> uda                       |                                                                                           |
|         |                          |                         | Receita     |               |                          |                                                    |                                                                                           |
|         |                          |                         | Despesa     |               |                          |                                                    |                                                                                           |
|         |                          |                         | Outros Docu | imentos       |                          | Nota de Lançamento Automático (NLA)                |                                                                                           |
|         |                          |                         | Transmissão | ) Eletrônica  |                          | Baixa de Adiantamento (BAD)                        |                                                                                           |
|         |                          |                         |             |               |                          | Nota de Lançamento Contábil (NLC)                  | •                                                                                         |
|         |                          |                         |             |               |                          | Reconhecimento do Passivo por<br>Competência (RPC) |                                                                                           |
|         |                          |                         |             |               |                          | Reconhecimento do Ativo por<br>Competência (RAC)   |                                                                                           |
|         |                          |                         |             |               |                          | Registro do Documento Hábil (RDH)                  | *                                                                                         |
|         |                          |                         | _           |               |                          | Autorização do Documento Hábil (ADH)               | *                                                                                         |
|         |                          |                         |             |               |                          | Pagamento Centralizado da Folha (PC                | 7                                                                                         |
|         |                          |                         |             | - 11          |                          | RPC/ADH Inscrito em Passivo Não<br>Financeiro      | Vincular/Desvincular                                                                      |
|         |                          |                         |             |               |                          |                                                    | Consultar                                                                                 |
|         |                          |                         |             |               |                          |                                                    |                                                                                           |
|         |                          |                         | SI          | STEMA INTEG   | GRADO DE P<br>TINANÇAS D | PLANEJAMENTO, CONTABILIDADE<br>DO ESTADO DA BAHIA  |                                                                                           |

O sistema exibirá a tela Vincular / Desvincular RPC/ADH como Passivo Não Financeiro - Vincular/Desvincular:

| Governo do<br>Estado da Bahia<br>senterio de Facenda | ORIENTAÇÃO TÉCNICA № 037/2013                                                                                           |                  |
|------------------------------------------------------|----------------------------------------------------------------------------------------------------|------------------|
| Assunto                                              | Contabilidade: Passivo Não Financeiro                                                                                   | Data: 07/12/2013 |
| Descrição                                            | PROCEDIMENTO PARA VINCULAR / DESVINCULAR RPC/ADH COMO PAS<br>FINANCEIRO E CONSULTAR RPC/ADH COMO PASSIVO NÃO FINANCEIRO | SIVO NÃO<br>D    |
| Unidades<br>Responsáveis                             | Unidades Gestoras Executoras e Diretoria de Finanças                                                                    |                  |
| Versão: 4                                            | Atualizada em: 27/11/2018                                                                                               |                  |

| Vincular/Desvincular RP0 | C/ADH como Pas              | sivo Não Financeiro | 0                      |     |            |                  |              | 61133965504 - | 10:44:47 12/11/2015 - | Exercício Lo | ogado: 2015 - UO: 13101       |
|--------------------------|-----------------------------|---------------------|------------------------|-----|------------|------------------|--------------|---------------|-----------------------|--------------|-------------------------------|
| Unidade                  | Exercício:<br>Orçamentária: | 2015<br>Qpesquisa   | r                      |     |            |                  |              |               |                       |              |                               |
| Un                       | idade Gestora:              | Q pesquisar         |                        |     |            |                  |              |               |                       |              |                               |
| Destinaç                 | ão de Recurso:              | Todas as Unidade    | s Gestoras<br>esquisar |     |            |                  |              |               |                       |              |                               |
|                          | Credor:                     | Todas as Destinaç   | a pesquisar            |     |            |                  |              |               |                       |              |                               |
| Nature                   | za da Despesa:              | Todos os Credore    | s<br>esquisar<br>as    |     |            |                  |              |               |                       |              |                               |
| RPCs sem Emp             | enho Vinculado              |                     |                        |     |            |                  |              |               |                       |              |                               |
|                          |                             | Selecionar          | Nº RPC                 | Dat | ta de Cria | Código do Credor | Nome do Crec | dor           |                       |              | <u>nenhum</u><br><u>todos</u> |
| 1                        | Total PPCs 0.00             |                     |                        |     |            |                  |              |               |                       |              |                               |

OBS: Só estão sendo exibidos RPC cuja UO + UG não tenha gerado Restos a Pagar no exercício logado.

| ADHs sem Empenho Vinculado: |   |            |        |              |                  |                |        |
|-----------------------------|---|------------|--------|--------------|------------------|----------------|--------|
|                             |   | Selecionar | Nº ADH | Data de Cria | Código do Credor | Nome do Credor |        |
|                             |   |            |        |              |                  |                | nenhum |
|                             |   |            |        |              |                  |                | todos  |
|                             |   |            |        |              |                  |                |        |
|                             |   |            |        |              |                  |                |        |
|                             |   |            |        |              |                  |                |        |
|                             |   |            |        |              |                  |                |        |
|                             |   |            |        |              |                  |                |        |
|                             |   |            |        |              |                  |                |        |
| Total ADHs: 0,00            | , |            |        |              |                  |                |        |

OBS: Só estão sendo exibidos ADH cuja UO + UG + Destinação não tenha gerado Restos a Pagar no exercício logado.

Na tela Vincular/Desvincular RPC/ADH como Passivo Não Financeiro serão exibidos os seguintes campos:

- Exercício: definido pelo sistema como o exercício logado pelo usuário.
- Unidade Orçamentária: definido pelo sistema como a unidade orçamentária logada pelo usuário.
- Unidade Gestora: digitar ou selecionar, por meio da opção "pesquisar" ou selecionar a opção "Todas as Unidades Gestoras".
- Destinação de Recurso: digitar ou selecionar, por meio da opção "pesquisar" ou selecionar a opção "Todas as Destinações de Recurso".
- Credor: digitar ou selecionar, por meio da opção "pesquisar" ou selecionar a opção "Todos os Credores".
- Natureza da Despesa: digitar ou selecionar, por meio da opção "pesquisar" ou selecionar a opção "Todas as Naturezas".

Ao selecionar as opções, o sistema exibirá os RPC e os ADH com as seguintes características:

#### > RPC

| Governo do<br>Estado da Bahia<br>Senteto de Frende | ORIENTAÇÃO TÉCNICA № 037/2013                                                                                                   |                  |  |  |  |  |  |
|----------------------------------------------------|----------------------------------------------------------------------------------------------------|------------------|--|--|--|--|--|
| Assunto                                            | Contabilidade: Passivo Não Financeiro                                                                                           | Data: 07/12/2013 |  |  |  |  |  |
| Descrição                                          | PROCEDIMENTO PARA VINCULAR / DESVINCULAR RPC/ADH COMO PASSIVO NÃO<br>FINANCEIRO E CONSULTAR RPC/ADH COMO PASSIVO NÃO FINANCEIRO |                  |  |  |  |  |  |
| Unidades<br>Responsáveis                           | Unidades Gestoras Executoras e Diretoria de Finanças                                                                            |                  |  |  |  |  |  |
| Versão: 4                                          | Atualizada em: 27/11/2018                                                                                                    |                  |  |  |  |  |  |

- RPC do Exercício;
- RPC que não possua número de Empenho associado;
- RPC que não esteja associado a uma ADH, na situação de incluída;
- Indicativo do RPC na situação igual a "Incluído";
- RPC do tipo "Apropriação de Despesa por Competência".

OBS: caso o RPC esteja associado a um ADH na situação de incluído, o RPC não será exibido pois a vinculação de Passivo Não Financeiro ocorrerá no ADH.

### > ADH

- ADH do Exercício;
- ADH que não possua número de Empenho associado;
- Indicativo do ADH na situação igual a "Incluído";

| Vincular/Desvincular RPC/ADH como Pas             | ssivo Não Finan     | ceiro                                                  |              |                  | 61133965504 - 11:32:41 12/11/2015 - Exercício Logado: 2015 - UO: 13101 |  |  |  |  |
|---------------------------------------------------|---------------------|--------------------------------------------------------|--------------|------------------|------------------------------------------------------------------------|--|--|--|--|
| W                                                 |                     |                                                        |              |                  |                                                                        |  |  |  |  |
| Exercício:                                        | 2015                |                                                        |              |                  |                                                                        |  |  |  |  |
| Unidade Orçamentaria:                             | 13101 Assess        | Assessona de Planejamento e Gestao - SEFAZ (Gpesquisar |              |                  |                                                                        |  |  |  |  |
| Unidade Gestora:                                  | @pesqu              | lisar                                                  |              |                  |                                                                        |  |  |  |  |
|                                                   | 🕑 Todas as Unic     | ades Gestoras                                          |              |                  |                                                                        |  |  |  |  |
| Destinação de Recurso:                            |                     | Opesquisar                                             |              |                  |                                                                        |  |  |  |  |
|                                                   | 🕑 Todas as Des      | tinações                                               |              |                  |                                                                        |  |  |  |  |
| Credor:                                           |                     | Q pesquisar                                            |              |                  |                                                                        |  |  |  |  |
|                                                   | 🕑 Todos os Cre      | dores                                                  |              |                  |                                                                        |  |  |  |  |
| Natureza da Despesa:                              |                     | @pesquisar                                             |              |                  |                                                                        |  |  |  |  |
|                                                   | 🕑 Todas as Nati     | irezas                                                 |              |                  |                                                                        |  |  |  |  |
| RPCs sem Empenho Vinculado                        |                     |                                                        |              |                  |                                                                        |  |  |  |  |
|                                                   | Selecior            | nar Nº RPC                                             | Data de Cria | Código do Credor | Nome do Credor                                                         |  |  |  |  |
|                                                   | 1                   | 13101.0003.15.0000006-1                                | 05/02/2015   | 2013.00081-7     | COMPANHIA DE PROCESSAMENTO DE DADOS DO EST.                            |  |  |  |  |
|                                                   | 2 🗹                 | 13101.0003.15.0000007-1                                | 05/02/2015   | 2013.00081-7     | COMPANHIA DE PROCESSAMENTO DE DADOS DO EST. ( todos                    |  |  |  |  |
|                                                   | 3                   | 13101.0003.15.0000008-8                                | 05/02/2015   | 2013.00081-7     | COMPANHIA DE PROCESSAMENTO DE DADOS DO EST.                            |  |  |  |  |
|                                                   | 4                   | 13101.0003.15.0000025-8                                | 09/02/2015   | 2013.00087-6     | COMPANHIA DE ELETRICIDADE DO ESTADO DA BAHIA                           |  |  |  |  |
|                                                   |                     | -6                                                     | 09/02/2015   | 2013.00087-6     | COMPANHIA DE ELETRICIDADE DO ESTADO DA BAHIA                           |  |  |  |  |
| Selectionar o(s) RPC qu                           | ie irá(ão)          | Vincular -2                                            | 10/02/2015   | 2013.27303-1     | CPM BRAXIS S.A. Opcão para selecionar                                  |  |  |  |  |
|                                                   |                     | -0                                                     | 10/02/2015   | 2013.30225-2     | Raisa Catarina Oliveira Alves Fernandes "todos" BPC                    |  |  |  |  |
|                                                   | 8                   | 13101.0003.15.0000052-5                                | 12/02/2015   | 2013.00079-5     | EMPRESA BAIANA DE AGUAS E SANEAMENTO SA                                |  |  |  |  |
|                                                   | ļ                   |                                                        |              |                  |                                                                        |  |  |  |  |
| Total RPCs 18.708,44                              |                     |                                                        |              |                  |                                                                        |  |  |  |  |
| ADHs sem Empenho Vinculado:                       |                     |                                                        |              |                  |                                                                        |  |  |  |  |
|                                                   | Selecio             | nar Nº ADH                                             | Data de Cria | Código do Credor | Nome do Credor                                                         |  |  |  |  |
| <b>&gt;</b>                                       | 1                   | 13101.0003.15.0001750-1                                | 12/11/2015   | 2013.00081-7     | COMPANHIA DE PROCESSAMENTO DE DADOS DO EST                             |  |  |  |  |
|                                                   |                     |                                                        |              |                  | todos                                                                  |  |  |  |  |
|                                                   |                     |                                                        |              |                  |                                                                        |  |  |  |  |
|                                                   |                     |                                                        |              |                  |                                                                        |  |  |  |  |
|                                                   |                     | N/General and a second De                              |              |                  |                                                                        |  |  |  |  |
| Selecionar a(s) ADH                               | que ira(ac          | o) vincular como Pa                                    | ISSIVO NAO F | Inanceiro        | 0                                                                      |  |  |  |  |
|                                                   |                     |                                                        |              |                  | Opçao para selecionar                                                  |  |  |  |  |
|                                                   |                     |                                                        |              |                  | "todos" ADH                                                            |  |  |  |  |
|                                                   | ]                   |                                                        |              |                  |                                                                        |  |  |  |  |
| Total ADHs: 5,00                                  | 4                   | <ul> <li>Valor Total de Do</li> </ul>                  | ocumentos F  |                  |                                                                        |  |  |  |  |
| Total derai. 10.713,44                            |                     |                                                        |              |                  |                                                                        |  |  |  |  |
| ersão: CAPACITACAO_rev82818_Servidor: 88_Browser: | Não homologado (Chr | ome 32)                                                |              |                  | (→AVANCAR) (→ CANCELAR                                                 |  |  |  |  |
|                                                   | (em                 |                                                        |              |                  |                                                                        |  |  |  |  |

Na grid de RPC sem Empenho Vinculado, serão exibidas as seguintes informações:

| Governo do<br>Estado da Bahia<br>Sector de Francis | ORIENTAÇÃO TÉCNICA № 037/2013                                                                                                   |                  |  |  |  |  |  |
|----------------------------------------------------|----------------------------------------------------------------------------------------------------|------------------|--|--|--|--|--|
| Assunto                                            | Contabilidade: Passivo Não Financeiro                                                                                           | Data: 07/12/2013 |  |  |  |  |  |
| Descrição                                          | PROCEDIMENTO PARA VINCULAR / DESVINCULAR RPC/ADH COMO PASSIVO NÃO<br>FINANCEIRO E CONSULTAR RPC/ADH COMO PASSIVO NÃO FINANCEIRO |                  |  |  |  |  |  |
| Unidades<br>Responsáveis                           | Unidades Gestoras Executoras e Diretoria de Finanças                                                                            |                  |  |  |  |  |  |
| Versão: 4                                          | Atualizada em: 27/11/2018                                                                                                    |                  |  |  |  |  |  |

- ✓ Data de Criação
- Código do Credor
- Nome do Credor
- Natureza da Despesa
- Elemento Original
- Situação
- Valor
- ✓ **Total RPC** o sistema exibirá o total de documentos de RPC que forem selecionados.

Na grid de ADH sem Empenho Vinculado, serão exibidas as seguintes informações:

- ✓ Nº ADH
- Data de Criação
- Código do Credor
- Nome do Credor
- ✓ Natureza da Despesa
- Elemento Original
- Destinação de Recurso
- Situação
- Valor
- **Total ADH-** o sistema exibirá o total de documentos de ADH que forem selecionadas.

No campo "Total Geral", o sistema exibirá o total de documentos de RPC e ADH selecionados.

O usuário deve clicar na opção "Avançar"

O sistema exibirá a tela para confirmar a operação:

| Governo do<br>Estado da Bahia<br>Secutiv de Francis | ORIENTAÇÃO TÉCNICA № 037/2013                                                                                           |                  |  |  |  |  |
|-----------------------------------------------------|----------------------------------------------------------------------------------------------------|------------------|--|--|--|--|
| Assunto                                             | Contabilidade: Passivo Não Financeiro                                                                                   | Data: 07/12/2013 |  |  |  |  |
| Descrição                                           | PROCEDIMENTO PARA VINCULAR / DESVINCULAR RPC/ADH COMO PAS<br>FINANCEIRO E CONSULTAR RPC/ADH COMO PASSIVO NÃO FINANCEIRO | SIVO NÃO<br>D    |  |  |  |  |
| Unidades<br>Responsáveis                            | Unidades Gestoras Executoras e Diretoria de Finanças                                                                    |                  |  |  |  |  |
| Versão: 4                                           | Atualizada em: 27/11/2018                                                                                               |                  |  |  |  |  |

| Unidade Orçam(≱tária: 1<br>Unidade Gestora: 7<br>Destinação de Recurso: 7<br>Credor: 7<br>Natureza da Despesa: 7<br>PPCs cem Empendo Vinculado | 015<br>3101<br>odas<br>odas<br>odas<br>odas | Assessoria de<br>as Unidades G<br>as Unidades D<br>os Credores<br>as Naturezas | a Planejamento e Gestão - SEFAZ<br>iestoras<br>iestinações |              |                  |                                              |               |
|----------------------------------------------------------------------------------------------------|---------------------------------------------|--------------------------------------------------------------------------------|------------------------------------------------------------|--------------|------------------|----------------------------------------------|---------------|
| ki es sem empenno vinculado                                                                                                    |                                             | Selecionar                                                                     | Nº RPC                                                     | Data de Cria | Código do Credor | Nome do Credor                               | Natureza da   |
|                                                                                                    | 1                                           |                                                                                | 13101.0003.15.0000006-1                                    | 05/02/2015   | 2013.00081-7     | COMPANHIA DE PROCESSAMENTO DE DADOS DO EST   | 3.3.90.39.00  |
|                                                                                                    | 2                                           | 1                                                                              | 13101.0003.15.0000007-1                                    | 05/02/2015   | 2013.00081-7     | COMPANHIA DE PROCESSAMENTO DE DADOS DO EST   | 3.3.90.39.00  |
|                                                                                                    | 3                                           |                                                                                | 13101.0003.15.0000008-8                                    | 05/02/2015   | 2013.00081-7     | COMPANHIA DE PROCESSAMENTO DE DADOS DO EST   | 3.3.90.39.00  |
|                                                                                                    | 4                                           |                                                                                | 13101.0003.15.0000025-8                                    | 09/02/2015   | 2013.00087-6     | COMPANHIA DE ELETRICIDADE DO ESTADO DA BAHIA | 3.3.90.39.00  |
|                                                                                                    | 5                                           |                                                                                | 13101.0003.15.0000026-6                                    | 09/02/2015   | 2013.00087-6     | COMPANHIA DE ELETRICIDADE DO ESTADO DA BAHIA | 3.3.90.39.00  |
|                                                                                                    | 6                                           |                                                                                | 13101.0003.15.0000028-2                                    | 10/02/2015   | 2013.27303-1     | CPM BRAXIS S.A.                              | 3.3.90.39.00  |
|                                                                                                    | 7                                           |                                                                                | 13101.0003.15.0000029-0                                    | 10/02/2015   | 2013.30225-2     | Raisa Catarina Oliveira Alves Fernandes      | 3.3.90.36.00  |
|                                                                                                    | 8                                           |                                                                                | 13101.0003.15.0000052-5                                    | 12/02/2015   | 2013.00079-5     | EMPRESA BAIANA DE AGUAS E SANEAMENTO SA      | 3.3.90.39.00  |
| OHs sem Empenho Vinculado:                                                                                                    |                                             | Selecionar 🗐                                                                   | Nº ADH                                                     | Data de Cria | Código do Credor | Nome do Credor                               | Natureza da ( |
|                                                                                                    | 1                                           | 1                                                                              | 13101.0003.15.0001750-1                                    | 12/11/2015   | 2013.00081-7     | COMPANHIA DE PROCESSAMENTO DE DADOS DO EST   | 3.3.90.39.00  |
|                                                                                                    |                                             |                                                                                |                                                            |              |                  |                                              |               |
|                                                                                                    |                                             |                                                                                |                                                            |              |                  |                                              |               |

O usuário deverá clicar na opção "Confirmar".

O Sistema exibirá a mensagem "Registro alterado com sucesso".

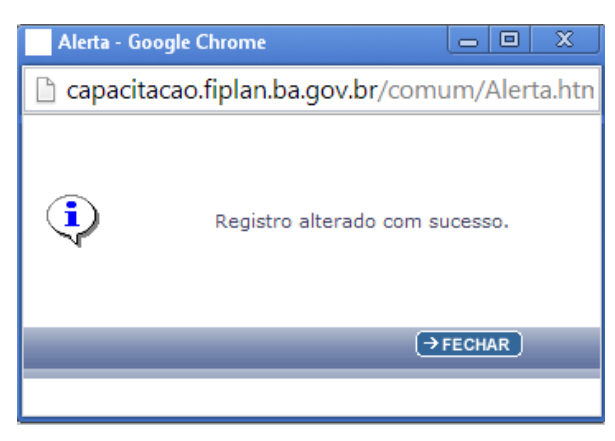

Após a confirmação, para todos os RPC e ADH selecionados, o sistema atualizará automaticamente o Indicativo de RP ou Passivo Não Financeiro para o status igual a Passivo Não Financeiro, sinalizando para o sistema que este RPC e ou ADH representa um Passivo Não Financeiro.

Tela de Consulta RPC:

| Governo do<br>Estado da Bahia<br>Secutivo de Texado | ORIENTAÇÃO TÉCNICA № 037/2013                                                                                                   |                  |  |  |  |  |
|-----------------------------------------------------|----------------------------------------------------------------------------------------------------|------------------|--|--|--|--|
| Assunto                                             | Contabilidade: Passivo Não Financeiro                                                                                           | Data: 07/12/2013 |  |  |  |  |
| Descrição                                           | PROCEDIMENTO PARA VINCULAR / DESVINCULAR RPC/ADH COMO PASSIVO NÃO<br>FINANCEIRO E CONSULTAR RPC/ADH COMO PASSIVO NÃO FINANCEIRO |                  |  |  |  |  |
| Unidades<br>Responsáveis                            | Unidades Gestoras Executoras e Diretoria de Finanças                                                                            |                  |  |  |  |  |
| Versão: 4                                           | Atualizada em: 27/11/2018                                                                                                    |                  |  |  |  |  |

61133965504 - 12:03:31 12/11/2015 - Exercício Logado: 2015 - UO: 13101

Detalhes da Consulta Reconhecimento do Passivo por Competência

| Exercício:                                  | 2015                                                                |  |
|---------------------------------------------|---------------------------------------------------------------------|--|
| Unidade Orçamentária:                       | 13101 - Assessoria de Planeiamento e Gestão - SEFAZ                 |  |
| Nº RPC/estorno:                             | 13101.0003.15.0000007-1                                             |  |
| N° RPC estorno/estornado:                   |                                                                     |  |
| Tipo de Documento:                          | Apropriação de Despesa por Competência                              |  |
| Natureza da Despesa:                        | 3.3.90.39.00                                                        |  |
| Subelemento:                                | 39.04 - Processamento de Dados (PRODEB)                             |  |
| Mês de Competência:                         | 01                                                                  |  |
| Ano de Competência:                         | 2015                                                                |  |
| Credor:                                     | 2013.00081-7 COMPANHIA DE PROCESSAMENTO DE DADOS DO ESTADO DA BAHIA |  |
| Registro do Documento Hábil:                |                                                                     |  |
| Nº EMP:                                     |                                                                     |  |
| Valor:                                      | 18.708.44                                                           |  |
| Situação:                                   | Incluído                                                            |  |
| Indicativo de RP ou Passivo Não Financeiro: | Inscrito em Passivo não Financeiro                                  |  |
| ADH associado:                              | Nac                                                                 |  |
| Data do Documento:                          | 05/02/2015                                                          |  |
| Usuário de criação:<br>Data de criação:     | 001576 - Maria Cristina Purificação Dias<br>05/02/2015              |  |
| Histórico:                                  | PROCESSO 372167/2014-3                                              |  |
| Usuário de estorno:                         |                                                                     |  |
| Data de estorno:                            |                                                                     |  |
| Histórico Estorno:                          |                                                                     |  |

#### Tela de Consulta ADH:

| Detaines da Consulta Auto | orização do Documento Habii (ADH)           | 61133965504 - 15:51:45 13/11/2015 - Exercicio Logado: 2015 - 00: 13101           |
|---------------------------|---------------------------------------------|----------------------------------------------------------------------------------|
|                           |                                             |                                                                                  |
|                           | Exercício:                                  | 2015                                                                             |
| 3                         | Unidade Orcamentária:                       | 13101                                                                            |
|                           | Unidade Gestora:                            | 0003 - Diretoria Administrativa da Sefaz                                         |
|                           | Número da ADH:                              | 13101.0003.15.0001750-1                                                          |
|                           | Nº da ADH de Estorno / Estornada:           |                                                                                  |
|                           | Número do RDH:                              | 13101.0003.15.0001877-1                                                          |
|                           | Número do RPC:                              | 13101.0003.15.0001906-4                                                          |
|                           | Número do EMP:                              |                                                                                  |
|                           | Número da LIQ:                              |                                                                                  |
|                           | Código do Credor:                           | 2013.00081-7                                                                     |
|                           | Nome do Credor:                             | COMPANHIA DE PROCESSAMENTO DE DADOS DO ESTADO DA BAHIA                           |
|                           | Tipo de Despesa:                            | Outras Despesas Correntes                                                        |
|                           | Tipo de Instrumento:                        | Nota de Empenho                                                                  |
|                           | Destinação de Recurso:                      | 0.100.00000                                                                      |
|                           | Número do Instrumento:                      |                                                                                  |
|                           | Natureza da Despesa:                        | 3.3.90.39.00 - Outros Serviços de Terceiros - Pessoa Jurídica                    |
|                           | Elemento Original da Despesa:               |                                                                                  |
|                           | Subelementos da Despesa:                    | 04 - Processamento de Dados (PRODEB) - Processamento de Dados (PRODEB): R\$ 5,00 |
|                           | Valor:                                      | 5.00                                                                             |
|                           | Indicativo de Situação:                     | ADH Incluida                                                                     |
|                           | Indicativo de RP ou Passivo Nao Financeiro: | Inscrito em Passivo não Financeiro                                               |
|                           | Mes de Competencia:                         | 11                                                                               |
|                           | Ano de Competencia :                        | 2015                                                                             |
|                           |                                             |                                                                                  |
|                           | Data da Autorização:                        | 12/11/2015                                                                       |
|                           |                                             |                                                                                  |
|                           | Usuario de Criação:                         | 61133965504 - Daniela Sampaio Vilar Oliveira                                     |
|                           | Data de Criação:                            | 12/11/2015                                                                       |
|                           | HISTOPICO:                                  | Registrar a autorização do Documento Habil - ADH não associado a um empenho.     |
|                           |                                             |                                                                                  |
|                           | Usuario do Estorno/Cancelamento:            |                                                                                  |
|                           | Data do Estorno/Cancelamento:               |                                                                                  |
|                           | Historico do Estorno/Cancelamento:          |                                                                                  |
|                           |                                             | SPORTAL SPEED OF SUPPRISE CONTROL SOLUTION                                       |

#### Informações complementares:

- O usuário poderá vincular e desvincular RPC/ADH como Passivo Não Financeiro quantas vezes forem necessárias.
- Após realizar a vinculação, o usuário poderá, se julgar necessário, realizar a desvinculação. Para tanto, basta entrar novamente na funcionalidade e desmarcar aquele(s) RPC/ADH que se deseja desvincular.
- Após a inscrição dos Restos a Pagar, por meio da funcionalidade IRP, o usuário não poderá mais alterar o Indicativo de RP ou Passivo Não Financeiro.

| Governo do<br>Estado da Bahia<br>Sector de Francis | ORIENTAÇÃO TÉCNICA № 037/2013                                                                                           |                  |
|----------------------------------------------------|----------------------------------------------------------------------------------------------------|------------------|
| Assunto                                            | Contabilidade: Passivo Não Financeiro                                                                                   | Data: 07/12/2013 |
| Descrição                                          | PROCEDIMENTO PARA VINCULAR / DESVINCULAR RPC/ADH COMO PAS<br>FINANCEIRO E CONSULTAR RPC/ADH COMO PASSIVO NÃO FINANCEIRO | SIVO NÃO<br>D    |
| Unidades<br>Responsáveis                           | Unidades Gestoras Executoras e Diretoria de Finanças                                                                    |                  |
| Versão: 4                                          | Atualizada em: 27/11/2018                                                                                               |                  |

### 4. Procedimento – Consultar

### 4.1 CONSULTAR VINCULAR / DESVINCULAR RPC/ADH COMO PASSIVO NÃO FINANCEIRO

O usuário deve acessar o Fiplan e selecionar o caminho:

DOCUMENTOS  $\$  OUTROS DOCUMENTOS  $\$  RPC/ADH Inscrito como PASSIVO NÃO FINANCEIRO / CONSULTAR

|        | FIPLAN                                                        |                                          |                                              |                                                    | Governo do Estado da Bahia<br>Sistema Integrado de Planejámento, Contabilidade e Finanças |
|--------|---------------------------------------------------------------|------------------------------------------|----------------------------------------------|----------------------------------------------------|-------------------------------------------------------------------------------------------|
| Tabela | as <u>P</u> lanejamento <u>R</u> ecCaptados Pr <u>o</u> gl    | Financeira 🚺                             | Occumentos Contabilidade Relatórios          | <u>G</u> estão <u>Aj</u> uda                       |                                                                                           |
| Detal  | hes da Consulta Reconhecimento do Pa                          | issivo por Cc                            | Receita Despesa                              |                                                    | 61133965504 - 12:03:31 12/11/2015 - Exercício Logado: 2015 - UO: 13101                    |
|        | Exercício:                                                    | 2015                                     | Outros Documentos                            | Nota de Lancamento Automático (NLA)                |                                                                                           |
|        | Unidade Orçamentária:                                         | 13101 - Asse                             | Transmissão Eletrônica                       | Baixa de Adiantamento (BAD)                        |                                                                                           |
|        | Nº RPC/estorno:                                               | 13101.0003.1                             | 15.0000007-1                                 | Nota de Lancamento Contábil (NLC)                  |                                                                                           |
|        | Tipo de Documento:<br>Natureza da Despesa:                    | Apropriação<br>3.3.90.39.00              | de Despesa por Competência                   | Reconhecimento do Passivo por<br>Competência (RPC) |                                                                                           |
|        | Subelemento:<br>Mês de Competência:<br>Ano de Competência:    | 39.04 - Proce<br>01<br>2015              | ssamento de Dados (PRODEB)                   | Reconhecimento do Ativo por Competência (RAC)      |                                                                                           |
|        | Credor:                                                       | 2013.00081-7                             | COMPANHIA DE PROCESSAMENTO DE DADO           | Registro do Documento Hábil (RDH) 💦 🕨              |                                                                                           |
|        | Registro do Documento Hábil:                                  |                                          |                                              | Autorização do Documento Hábil (ADH) 🕨             |                                                                                           |
|        | Valor:                                                        | 18.708,44                                |                                              | Pagamento Centralizado da Folha (PCF)              |                                                                                           |
|        | Situação:                                                     | Incluído                                 |                                              | RPC/ADH Inscrito em Passivo Não                    | Vincular/Desvincular                                                                      |
| Indica | ativo de RP ou Passivo Não Financeiro:                        | Inscrito em P                            | assivo não Financeiro                        | Financeiro                                         | Consultar                                                                                 |
|        | Data do Documento:                                            | 05/02/2015                               |                                              |                                                    |                                                                                           |
|        | Usuário de criação:<br>Data de criação:<br>Histórico:         | 001576 - Mar<br>05/02/2015<br>PROCESSO 3 | ia Cristina Purificação Dias<br>72167/2014-3 |                                                    |                                                                                           |
|        | Usuário de estorno:<br>Data de estorno:<br>Histórico Estorno: |                                          |                                              |                                                    |                                                                                           |

O sistema exibirá a tela de Consultar RPC/ADH como Passivo Não Financeiro:

| Iltar RPC/ADH Inscrito em Passivo I                                          | Não Financeiro                                                                                                    |                                    | 6113396                                                                                                    | 55504 - 12:06:48 12/11/2015 - Exercício Logado: 2015 - UO: 13 |
|------------------------------------------------------------------------------|----------------------------------------------------------------------------------------------------|------------------------------------|----------------------------------------------------------------------------------------------------|---------------------------------------------------------------|
| ritérios para filtro de resultados                                           |                                                                                                    |                                    |                                                                                                    |                                                               |
| Campo                                                                        | * Exercício                                                                                                    |                                    |                                                                                                    |                                                               |
| Operador                                                                     | * Exercício                                                                                                    | 6                                  |                                                                                                    |                                                               |
| Valor                                                                        | Código da Unidade Orçamentária<br>Nome da Unidade Orçamentária<br>Código da Unidade Gestora<br>Nome da Unidade Gestora<br>Código da Destinacão de Recurso do ADH | Adicionar                          |                                                                                                    |                                                               |
| ritérios definidos para a consulta:                                          | Código do Credor<br>Nome do Credor<br>Código da Natureza da Despesa                                                                                              | Opções                             | de                                                                                                    |                                                               |
|                                                                              | Número do Documento<br>Tipo de Documento (1-RPC / 2-ADH)<br>Valor                                                                                                | intro                              |                                                                                                    | Limpar                                                        |
| Campos disponíveis para Classificaç                                          | ão                                                                                                    |                                    | Consulta Classificada por:                                                                                       |                                                               |
| Código da Unidade Orçamentária + Cód<br>Tipo de Documento + Código da Unidad | igo da Unidade Gestora + Código do Credor +<br>e Orçamentária + Código da Unidade Gestora                                                                        | Código da Natur<br>+ Código do Cre | Código da Unidade Orçamentária<br>Código da Unidade Gestora<br>Código do Credor<br>Código da Natureza da Despesa |                                                               |

No item **Critérios para filtro de resultados**, selecionar os campos que serão utilizados como filtro na consulta do RPC/ADH como Passivo Não Financeiro.

- Para cada campo selecionado, informar o tipo de operador que será utilizado e o valor que servirá de critério para a pesquisa.
- Os tipos de operadores são: igual a, diferente de, maior que, menor que, maior igual a, menor igual a, começado por, terminando por, contém.

| Governo do<br>Estado da Bahia<br>Secutivo de Facenda | ORIENTAÇÃO TÉCNICA № 037/2013                                                                                           |                  |
|------------------------------------------------------|----------------------------------------------------------------------------------------------------|------------------|
| Assunto                                              | Contabilidade: Passivo Não Financeiro                                                                                   | Data: 07/12/2013 |
| Descrição                                            | PROCEDIMENTO PARA VINCULAR / DESVINCULAR RPC/ADH COMO PAS<br>FINANCEIRO E CONSULTAR RPC/ADH COMO PASSIVO NÃO FINANCEIRO | SIVO NÃO<br>D    |
| Unidades<br>Responsáveis                             | Unidades Gestoras Executoras e Diretoria de Finanças                                                                    |                  |
| Versão: 4                                            | Atualizada em: 27/11/2018                                                                                               |                  |

Depois de informar o campo, o operador e o valor clicar no botão "Adicionar".

- Poderão ser adicionados vários filtros para a mesma pesquisa.
- No exemplo abaixo, foi definido como filtro apenas exercício, código da UO e tipo de documento.
  - Campo= exercício | Operador= igual a | Valor= 2015
  - Campo= código da UO | Operador=igual a | Valor= 19601
  - Campo= tipo de documento | Operador=igual a | Valor= 1

# Fique Atento!

✓ Campo obrigatório para realizar a pesquisa/busca: **exercício**.

|                                                                                                    | o Não Financeiro                                                                                                 |                          | 61133965504                                                                                                    | 4 - 12:06:48 12/11/2015 - Exercício Logado: 2015 - UO: 1 |
|----------------------------------------------------------------------------------------------------|----------------------------------------------------------------------------------------------------|--------------------------|----------------------------------------------------------------------------------------------------|----------------------------------------------------------|
| Critérios para filtro de resultados<br>Campo<br>Operador<br>Valor                                              | Tipo de Documento (1-RPC / 2-ADH) •<br>Igual a •                                                                 | Adicionar                |                                                                                                    |                                                          |
| Critérios definidos para a consulta                                                                            | :                                                                                                    |                          |                                                                                                    |                                                          |
| Exercício Igual a 2015<br>Código da Unidade Orçamentária Igua<br>Tipo de Documento (1-RPC / 2-ADH) 1           | la 13101<br>guala I                                                                                              | ltros definidos p        | oara pesquisa                                                                                                    | Remover                                                  |
| Campos disponíveis para Classific<br>Código da Unidade Orçamentária + C<br>Tipo de Documento + Código da Unidi | ação<br>digo da Unidade Gestora + Código do Credor + Códig<br>ide Orçamentária + Código da Unidade Gestora + Cód | o da Natur<br>igo do Cre | Consulta Classificada por:<br>Código da Unidade Orçamentária<br>Código da Unidade Gestora<br>Código do Credor<br>Código da Natureza da Despesa |                                                          |
|                                                                                                    |                                                                                                    |                          |                                                                                                    |                                                          |
|                                                                                                    |                                                                                                    |                          |                                                                                                    |                                                          |
|                                                                                                    |                                                                                                    |                          |                                                                                                    |                                                          |

- Para remover um critério já definido para consulta, selecionar o filtro que será removido e clicar no botão "Remover".
- Para apagar os filtros já definidos para consulta clicar no botão "Limpar".

Após informar os filtros da consulta, clicar no botão "Consultar".

O sistema exibirá o resultado da consulta, conforme filtros selecionados.

| Governo do<br>Estado da Bahia<br>Secutivo di Teordo | ORIENTAÇÃO TÉCNICA № 037/2013                                                                                           |                  |
|-----------------------------------------------------|----------------------------------------------------------------------------------------------------|------------------|
| Assunto                                             | Contabilidade: Passivo Não Financeiro                                                                                   | Data: 07/12/2013 |
| Descrição                                           | PROCEDIMENTO PARA VINCULAR / DESVINCULAR RPC/ADH COMO PAS<br>FINANCEIRO E CONSULTAR RPC/ADH COMO PASSIVO NÃO FINANCEIRO | SIVO NÃO<br>D    |
| Unidades<br>Responsáveis                            | Unidades Gestoras Executoras e Diretoria de Finanças                                                                    |                  |
| Versão: 4                                           | Atualizada em: 27/11/2018                                                                                               |                  |

| nsultar RPC/ADH Inscrito em Passivo Não Financeiro                                                                                                    |                                             | 61133965504  | - 13:22:55 12/11/2015 - Exercício Loga | do: 2015 - UO: 1 |
|----------------------------------------------------------------------------------------------------|---------------------------------------------|--------------|----------------------------------------|------------------|
| Critérios utilizados na consulta:<br>Exercicio igual a 2015<br>(Código da Unidade Orgamentăria igual a 13101<br>Tipo de Documento (1-RPC / 2-ADH) igual a 1 | lizados para consulta                       |              |                                        |                  |
| Selecionar Coluna: Selecionar Mostrar todos<br>Resultado da consulta:                                                                                       |                                             |              |                                        |                  |
| K S Págin                                                                                                    | a 1 de 1   Visualizando registro 1 a 1 de 1 |              |                                        |                  |
| Exercício Código UO Nome UO                                                                                                    | Código UG Nome UG                           | Tipo de Docu | Nº documento                           | Situaçâ          |
| 1 2015 13101 Assessoria de Planejamento e Gestão - SEFA2                                                                                                    | 0003 Diretoria Administrativa da Sefaz      | RPC          | 13101.0003.15.0000007-1                | Incluíc          |
|                                                                                                    |                                             |              |                                        |                  |
|                                                                                                    |                                             | 1            |                                        |                  |

Após exibição da tela, o usuário deve seguir alguns procedimentos, a critério:

1) **Opção** "**DETALHES**": caso o usuário deseje visualizar os detalhes do RPC/ADH como Passivo Não Financeiro, deverá selecionar o "RPC/ADH como Passivo Não Financeiro" e clicar no botão "DETALHES".

O sistema exibirá a tela de "Detalhes da Consulta RPC/ADH como Passivo Não Financeiro":

| Detalhes da Consulta RPC/ADH Inscrit       | o em Passivo Não Financeiro                                           | 61133965504 - 13:34:57 12/11/2015 - Exercício Logad | lo: 2015 - UO: 13101 |
|--------------------------------------------|-----------------------------------------------------------------------|-----------------------------------------------------|----------------------|
|                                            |                                                                       |                                                     |                      |
| Exercício:                                 | 2015                                                                  |                                                     |                      |
| Unidad Orçamentária:                       | 13101 - Assessoria de Planejamento e Gestão - SEFAZ                   |                                                     |                      |
| Unidade Gestora:                           | 0003 - Diretoria Administrativa da Sefaz                              |                                                     |                      |
| Tipo de documento:                         | RPC                                                                   |                                                     |                      |
| Nº documento:                              | 13101.0003.15.0000007-1                                               |                                                     |                      |
| Situação:                                  | Incluído                                                              |                                                     |                      |
| Destinação de Recurso:                     |                                                                       |                                                     |                      |
| Credor:                                    | 2013.00081-7 - COMPANHIA DE PROCESSAMENTO DE DADOS DO ESTADO DA BAHIA |                                                     |                      |
| Natureza da Despesa:                       | 3.3.90.39.00                                                          |                                                     |                      |
| Valor:                                     | 18.708,44                                                             |                                                     |                      |
| Situação IRP da UO/UG/Destinação:          | Não                                                                   |                                                     |                      |
|                                            |                                                                       |                                                     |                      |
| Usuario de Criação:                        | 001576 - Maria Cristina Purificação Dias                              |                                                     |                      |
| Data de Criação:                           | 05/02/2015                                                            |                                                     |                      |
|                                            |                                                                       |                                                     |                      |
| Versie: HOMOLOGACAO_rev_53738 Servider: 98 |                                                                       | (→IMPRIMIR) (←VOLTAR)                               | (→ CANCELAR          |

Ainda na tela "Detalhes da Consulta RPC/ADH como Passivo Não Financeiro", o usuário tem as seguintes opções:

- Clicar no botão "Imprimir" para imprimir a tela com os dados do RPC/ADH como Passivo Não Financeiro.
- Clicar no botão "Voltar" para retornar à tela com o resultado da consulta.
- Clicar no botão "Cancelar" para sair da tela consultar RPC/ADH como Passivo Não Financeiro.

Caso o usuário selecione a opção "Imprimir", o sistema exibirá o documento para impressão:

| Governo do<br>Estado da Bahia<br>Sentiris de Facende                                                  | ORIENTAÇÃO TÉCNICA № 037/2013                                                                                           |                  |
|----------------------------------------------------------------------------------------------------|----------------------------------------------------------------------------------------------------|------------------|
| Assunto                                                                                               | Contabilidade: Passivo Não Financeiro                                                                                   | Data: 07/12/2013 |
| Descrição                                                                                             | PROCEDIMENTO PARA VINCULAR / DESVINCULAR RPC/ADH COMO PAS<br>FINANCEIRO E CONSULTAR RPC/ADH COMO PASSIVO NÃO FINANCEIRO | SIVO NÃO<br>)    |
| Unidades<br>Responsáveis                                                                              | Unidades Gestoras Executoras e Diretoria de Finanças                                                                    |                  |
| Versão: 4                                                                                             | Atualizada em: 27/11/2018                                                                                               |                  |
| 12/11/2015                                                                                            | FIPLAN - Sistema Integrado de Planejamento, Contabilidade e Finanças do Estado da Bahia                                 |                  |
| Detalhes da Consulta RPC/ADH Inscrito em Passivo Não Financeiro61133965504 - 13:34:57 12/11/2015 - Ex |                                                                                                    |                  |

| *                                 |                                                           |
|-----------------------------------|-----------------------------------------------------------|
| Exercício:                        | 2015                                                      |
| Unidade Orçamentária:             | 13101 - Assessoria de Planejamento e Gestão - SEFAZ       |
| Unidade Gestora:                  | 0003 - Diretoria Administrativa da Sefaz                  |
| Tipo de documento:                | RPC                                                       |
| Nº documento:                     | 13101.0003.15.0000007-1                                   |
| Situação:                         | Incluído                                                  |
| Destinação de Recurso:            |                                                           |
| Credor:                           | 2013.00081-7 - COMPANHIA DE PROCESSAMENTO DE DADOS DO EST |
| Natureza da Despesa:              | 3.3.90.39.00                                              |
| Valor:                            | 18.708,44                                                 |
| Situação IRP da UO/UG/Destinação: | Não                                                       |
| llsuário de Criação:              | 001576 Maria Cristina Durificação Dias                    |
| Data de Criação:                  |                                                           |
| Data de Chação:                   | 05/02/2015                                                |

2) Opção "IMPRIMIR LISTA": caso o usuário deseje visualizar a relação de todos os RPC/ADH como Passivo Não Financeiro, deverá clicar na opção "IMPRIMIR LISTA".

O sistema exibirá a tela a seguir:

| amentária igual a                                       |                                                         |                                                                                                    |                                                                                                    |                                                                                                    |                                                                                                    |                                                                                                    |                                                                                                    |                                                                                                    |                                                                                                    |                                                                                                    |                                                                                                    |
|---------------------------------------------------------|---------------------------------------------------------|----------------------------------------------------------------------------------------------------|----------------------------------------------------------------------------------------------------|----------------------------------------------------------------------------------------------------|----------------------------------------------------------------------------------------------------|----------------------------------------------------------------------------------------------------|----------------------------------------------------------------------------------------------------|----------------------------------------------------------------------------------------------------|----------------------------------------------------------------------------------------------------|----------------------------------------------------------------------------------------------------|----------------------------------------------------------------------------------------------------|
| RPC / 2-ADH) igua                                       | 13101<br>al a 1                                         | Exercício igual a 2015<br>Código da Unidade Orçamentária igual a 13101<br>Tipo de Documento (1-RPC / 2-ADH) igual a 1 |                                                                                                    |                                                                                                    |                                                                                                    |                                                                                                    |                                                                                                    |                                                                                                    |                                                                                                    |                                                                                                    |                                                                                                    |
| Nome UO                                                 | Código<br>UG                                            | Nome UG                                                                                                    | Tipo de<br>Documento                                                                                                    | Nº documento                                                                                                    | Situação                                                                                                    | Destinação<br>de Recurso                                                                                                    | Código do<br>Credor                                                                                                    | Nome do<br>Credor                                                                                                    | Natureza<br>da<br>Despesa                                                                                                    | Valor                                                                                                    | Situação IRP da<br>UO/UG/Destinação                                                                                                    |
| Assessoria<br>de<br>Planejamento<br>e Gestão -<br>SEFAZ | 0003                                                    | Diretoria<br>Administrativa<br>da Sefaz                                                                               | RPC                                                                                                    | 13101.0003.15.0000007-<br>1                                                                                                    | Incluído                                                                                                    |                                                                                                    | 2013.00081-<br>7                                                                                                    | COMPANHIA DE<br>PROCESSAMENTO<br>DE DADOS DO<br>ESTADO DA<br>BAHIA                                                                                                    | 3.3.90.39.00                                                                                                    | 18.708,44                                                                                                    | Não                                                                                                    |
|                                                         |                                                         |                                                                                                    |                                                                                                    |                                                                                                    |                                                                                                    |                                                                                                    |                                                                                                    |                                                                                                    |                                                                                                    |                                                                                                    |                                                                                                    |
|                                                         |                                                         |                                                                                                    |                                                                                                    |                                                                                                    |                                                                                                    |                                                                                                    |                                                                                                    |                                                                                                    |                                                                                                    |                                                                                                    |                                                                                                    |
|                                                         | Assessoria<br>de<br>Planejamento<br>e Gestão -<br>SEFAZ | Nome UD Código<br>UG<br>Assessoria<br>de<br>cicetão -<br>SEFAZ                                                        | Nome UD         Cádigo<br>UG         Nome UG           Assessoria<br>de<br>Planejamento         Diretoria<br>Administrativa<br>da Sefaz         Diretoria<br>Administrativa | Nome UO         Código<br>UG         Nome UG         Tipo de<br>Documento           Assessoria<br>de<br>Planejamento<br>sEFAZ         Diretoria<br>Administrativa<br>da Sefaz         RPC | Nome UO         Código<br>UG         Nome UG         Tipo de<br>Documento         Nº documento           Assessoria<br>de<br>Planejamento<br>e Gextão -<br>SEFAZ         Diretoria<br>Administrativa<br>da Sefaz         RPC         13101.0003.15.0000007-<br>1 | Nome UD         Código<br>UG         Nome UG         Tipo de<br>Documento         Nº documento         Situação           Assessoria<br>de<br>Planejamento         0033         Diretoria<br>Administrativa<br>da Sefaz         RPC         13101.0003.15.0000007-<br>1         Incluído | Nome UO         Código<br>UG         Nome UG         Tipo de<br>Documento         Nº documento         Situação<br>de Recurso           Assessoria<br>de<br>Planejamento         0003         Diretoria<br>Administrativa<br>da Sefaz         RPC         13101.0003.15.0000007-<br>1         Incluido | Nome UO         Código<br>UG         Nome UG         Tipo de<br>Documento         Nº documento         Situação         Destinação<br>de Recurso         Código do<br>Credor           Assessoria<br>de<br>Planejamento<br>e Gastão -<br>SEFAZ         0003         Diretoria<br>Administrativa<br>da Sefaz         RPC         13101.0003.15.0000007-<br>1         Incluído         2013.00081-<br>7 | Nome UO         Código<br>UC         Nome UG         Tipo de<br>Documento         Nº documento         Situação         Destinação<br>de Recurso         Código do<br>Credor         Nome do<br>Credor           Assessoria<br>de<br>Planejamento<br>e Gastão -<br>SEFAZ         0003         Diretoria<br>Administrativa<br>da Sefaz         RPC         13101.0003.15.0000007-<br>1         Incluído         2013.00081-<br>7         COMPANHIA DE<br>PROCESSAMENTO<br>DE DADOS DO<br>ESTADO DA<br>BAHIA | Nome UDCódigo<br>UGNome UGTipo de<br>DocumentoNº documentoSituaçãoDestinação<br>de RecursoCódigo do<br>CredorNome do<br>CredorNatureza<br>de<br>DespesaAssessoria<br>de<br>Planejamento00/3Diretoria<br>Administrativa<br>da SefazRPC13101.0003.15.000007-<br>1Incluído2013.00081-<br>7COMPANHIA DE<br>PROCESSAMENTO<br>BAHIACOMPANHIA DE<br>PROCESSAMENTO<br>BAHIASEFAZ00/3Diretoria<br>da SefazRPC13101.0003.15.000007-<br>1Incluído2013.00081-<br>7COMPANHIA DE<br>PROCESSAMENTO<br>BAHIA | Nome UOCódigo<br>UGNome UGTipo de<br>DocumentoNº documentoSituaçãoDestinação<br>de RecursoCódigo do<br>CredorNome do<br>CredorNatureza<br>da<br>DespesaAssessoria<br>de<br>Planejamento00/3Diretoria<br>Administrativa<br>da SefazRPC13101.0003.15.0000007-<br>1Incluído2013.00061-<br>7COMPANHIA DE<br>PROCESSAMENTO<br>DE DADOS DO<br>ESTADO DA3.390.39.0018.708,44 |

**3) Opção "EXPORTAR":** caso o usuário deseje visualizar a relação de todos os RPC/ADH como Passivo Não Financeiro, deverá clicar na opção "EXPORTAR".

O sistema exibirá a tela a seguir:

| Governo do<br>Estado da Bahia<br>Secutiv de Francis | ORIENTAÇÃO TÉCNICA № 037/2013                                                                                                   |                  |  |  |  |  |
|-----------------------------------------------------|----------------------------------------------------------------------------------------------------|------------------|--|--|--|--|
| Assunto                                             | Contabilidade: Passivo Não Financeiro                                                                                           | Data: 07/12/2013 |  |  |  |  |
| Descrição                                           | PROCEDIMENTO PARA VINCULAR / DESVINCULAR RPC/ADH COMO PASSIVO NÃO<br>FINANCEIRO E CONSULTAR RPC/ADH COMO PASSIVO NÃO FINANCEIRO |                  |  |  |  |  |
| Unidades<br>Responsáveis                            | Unidades Gestoras Executoras e Diretoria de Finanças                                                                            |                  |  |  |  |  |
| Versão: 4                                           | Atualizada em: 27/11/2018                                                                                                    |                  |  |  |  |  |

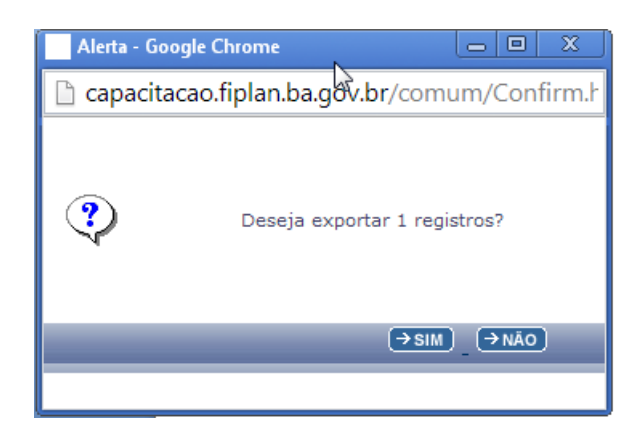

O usuário deverá clicar no botão "SIM".

O sistema automaticamente exibirá a relação dos RPC/ADH como Passivo Não Financeiro em formato Excel.

| Governo do Estado da Bahia<br>Sistema Integrado de Planejamento, Contabilidade e Finanças |                 |                                             |           |                                   |                   |  |
|-------------------------------------------------------------------------------------------|-----------------|---------------------------------------------|-----------|-----------------------------------|-------------------|--|
| Consultar PPC                                                                             | YADH Inscrite ( | am Passivo Não Financeiro                   |           |                                   |                   |  |
| Critérios utiliza                                                                         | ados na consult | a.                                          |           |                                   |                   |  |
| Exercício igual a 2015                                                                    |                 |                                             |           |                                   |                   |  |
| Código da Unio                                                                            | dade Orcament   | ária igual a 13101                          |           |                                   |                   |  |
| Tipo de Docun                                                                             | nento (1-RPC /  | 2-ADH) igual a 1                            |           |                                   |                   |  |
|                                                                                           |                 | , 0                                         |           |                                   |                   |  |
| Exercício                                                                                 | Código UO       | Nome UO                                     | Código UG | Nome UG                           | lipo de Documento |  |
| 2015                                                                                      | 13101           | Assessoria de Planejamento e Gestão - SEFAZ | 0003      | Diretoria Administrativa da Sefaz | RPC               |  |
|                                                                                           |                 | -                                           |           |                                   |                   |  |
|                                                                                           |                 |                                             |           |                                   |                   |  |

| Governo do<br>Estado da Bahia<br>senterio de Facenda | ORIENTAÇÃO TÉCNICA № 037/2013                                                                                                   |                  |  |  |  |  |
|------------------------------------------------------|----------------------------------------------------------------------------------------------------|------------------|--|--|--|--|
| Assunto                                              | Contabilidade: Passivo Não Financeiro                                                                                           | Data: 07/12/2013 |  |  |  |  |
| Descrição                                            | PROCEDIMENTO PARA VINCULAR / DESVINCULAR RPC/ADH COMO PASSIVO NÃO<br>FINANCEIRO E CONSULTAR RPC/ADH COMO PASSIVO NÃO FINANCEIRO |                  |  |  |  |  |
| Unidades<br>Responsáveis                             | Unidades Gestoras Executoras e Diretoria de Finanças                                                                            |                  |  |  |  |  |
| Versão: 4                                            | Atualizada em: 27/11/2018                                                                                                    |                  |  |  |  |  |

# ANEXO 01 – TABELA DE ELEMENTOS QUE EXIGEM RPC, REGISTRO E AUTORIZAÇÃO DE DOCUMENTO HÁBIL

|        | ELEMENTO                                                                                                    | EXIGE |         |  |
|--------|----------------------------------------------------------------------------------------------------|-------|---------|--|
| CÓDIGO | DESCRIÇÃO                                                                                                    | RPC   | RDH/ADH |  |
| 30     | Material de consumo                                                                                                    |       | х       |  |
| 30.88  | Adiantamento Material de Consumo (Exceção – não exige RDH,<br>RPC e ADH)                                               |       |         |  |
| 31     | Premiações Culturais, Artísticas, Científicas, Desportivas e Outras                                                    |       | х       |  |
| 31.13  | Premiação Nota Bahia Premia (Exceção – não exige RDH, RPC e ADH)                                                       |       |         |  |
| 31.14  | Nota um Show Solidariedade - Premiação para Instituições da<br>Área Social <b>(Exceção – não exige RDH, RPC e ADH)</b> |       |         |  |
| 31.15  | Nota um Show de Solidariedade - Premiação para Instituições da<br>Área de Saúde (Exceção – não exige RDH, RPC e ADH)   |       |         |  |
| 32     | Material, Bem ou Serviço Para Distribuição Gratuita (Exceção –                                                         |       | ×       |  |
| 33     | Passagens e despesas com locomoção                                                                                     | Y     | ×       |  |
|        | Adiantamento Passagens e Despesas com Locomoção                                                                        | ~     | ~       |  |
| 33.88  | (Exceção – não exige RDH, RPC e ADH)                                                                                   |       |         |  |
| 34     | Outras despesas de pessoal - terceirização                                                                             | Х     | х       |  |
|        | Contratação direta de professores da Secretaria de Educação, em                                                        |       |         |  |
| 34.06  | regime de PST (Exceção – não exige RDH, RPC e ADH)                                                                     |       |         |  |
|        | Contratação Direta de Auxiliares Administrativo, em regime de                                                          |       |         |  |
| 34.07  | PST, para a SEC (Exceção – não exige RDH, RPC e ADH)                                                                   |       |         |  |
| 35     | Serviços de Consultoria                                                                                                | х     | х       |  |
| 36     | Outros Serviços de Terceiros - Pessoa física                                                                           | Х     | х       |  |
| 36.04  | Monitores (Exceção – não exige RDH, RPC e ADH)                                                                         |       |         |  |
| 36.05  | Salário de Interno em Penitenciárias (Exceção – não exige RDH,<br>RPC e ADH)                                           |       |         |  |
| 36.06  | Diárias a colaboradores Eventuais (Exceção – não exige RDH,<br>RPC e ADH)                                              |       |         |  |
| 36.12  | Menor aprendiz - Projeto Jovem Aprendiz (Exceção – não exige RDH, RPC e ADH)                                           |       |         |  |
| 36.18  | Estagiários Regentes (Exceção – não exige RDH, RPC e ADH)                                                              |       |         |  |
| 36.21  | Despesa do TCE (Exceção – não exige RDH, RPC e ADH)                                                                    |       |         |  |
| 36.27  | Bolsa Auxílio para Servidor Público (Exceção – não exige RDH,<br>RPC e ADH))                                           |       |         |  |
| 36.29  | Instrutoria Interna (Exceção – não exige RDH, RPC e ADH)                                                               |       |         |  |
| 36.30  | Estagiários Administrativos (Exceção – não exige RPC)                                                                  |       | Х       |  |
| 36.32  | Serviços contratação – Secretaria de Educação (Exceção – não exige RDH, RPC e ADH)                                     |       |         |  |
| 36.34  | Bolsa Servidores da Rede Pública de Educação Profissional -<br>PRONATEC <b>(Exceção – não exige RDH, RPC e ADH)</b>    |       |         |  |
| 00.05  | Outros Serviços de Terceiros Pessoa Física - OUTROS                                                                    |       |         |  |
| 36.35  | AJUSTES COM CDD (Exceção – não exige RDH, RPC e ADH)                                                                   |       |         |  |
| 36.38  | Adientemente Outres Services de Terreires Desses Físice                                                                |       | X       |  |
| 36.88  | Adiantamento Outros Serviços de Terceiros Pessoa Física                                                                |       |         |  |
| 30.00  | Locação de mão de obra                                                                                                 | ×     | ×       |  |
| 38     | Arrendamento mercantil (Exceção – não exige BPC)                                                                       | Χ.    | ×       |  |
| 30     | Outros Serviços Terceiros - Pessoa Jurídica                                                                            | ×     | ×       |  |
| 30.30  | Auxílio Creche (Exceção – não exige BDH BPC e ADH)                                                                     | ^     | ^       |  |
| 33.50  | Convênios Acordos e Aiustes (Exceção - não exige RDH, BPC                                                              |       |         |  |
| 39.39  | e ADH)                                                                                                    |       |         |  |
| 39.60  | SAEB) (Exceção – não exige RDH, RPC e ADH)                                                                             |       |         |  |
|        | Convenios, Acordos e Ajustes para prestação                                                                            |       |         |  |
| 39.66  | de serviços ou intercambios entre Orgãos/<br>Entidades (Exceção – não exige RDH, RPC e ADH)                            |       |         |  |
|        | Outros Parcelamentos diferente de Seguro URBIS (Exceção -                                                              |       |         |  |
| 39.73  | não exige RDH, RPC e ADH)                                                                                              |       |         |  |
| 39.88  | Adiantamento Outros Servicos de Terceiros Pessoa Jurídica                                                              |       |         |  |

| Governo do<br>Estado da Bahia<br>Jerrario de Tenente | ORIENTAÇÃO TÉCNICA № 037/2013                                                                                                   |                  |  |  |  |  |
|------------------------------------------------------|----------------------------------------------------------------------------------------------------|------------------|--|--|--|--|
| Assunto                                              | Contabilidade: Passivo Não Financeiro                                                                                           | Data: 07/12/2013 |  |  |  |  |
| Descrição                                            | PROCEDIMENTO PARA VINCULAR / DESVINCULAR RPC/ADH COMO PASSIVO NÃO<br>FINANCEIRO E CONSULTAR RPC/ADH COMO PASSIVO NÃO FINANCEIRO |                  |  |  |  |  |
| Unidades<br>Responsáveis                             | Unidades Gestoras Executoras e Diretoria de Finanças                                                                            |                  |  |  |  |  |
| Versão: 4                                            | Atualizada em: 27/11/2018                                                                                                    |                  |  |  |  |  |

|       | (Eveneño mão evino DDH DDC e ADH)                             |   |   |
|-------|---------------------------------------------------------------|---|---|
|       | (Exceçao – nao exige KDR, KPC e ADR)                          |   |   |
| 39.92 | Seguro URBIS ((Exceção – não exige RDH, RPC e ADH))           |   |   |
| 39.97 | Outros Ajustes (CDD) (Exceção – não exige RDH, RPC e ADH)     |   |   |
|       | Serviços de Tecnologia da Informação e Comunicação - Pessoa   |   |   |
| 40    | Jurídica                                                      | х | х |
| 40.07 | TIC - Outros Ajustes (CDD) (Exceção – não exige RPC)          |   | х |
|       | Convênios entre Órgãos ou Entidades (CDD) - (Exceção – não    |   |   |
| 40.21 | exige ADH)                                                    | х |   |
|       | Adiantamento - Serviços de Tecnologia da Informação e         |   |   |
| 40.88 | Comunicação - Pessoa Jurídica                                 |   |   |
| 51    | Obras e Instalações                                           | Х | Х |
| 52    | Aquisição Material Permanente                                 |   | Х |
|       | Adiantamento Equipamentos e Materiais Permanentes (Exceção    |   |   |
| 52.88 | – não exige RDH, RPC e ADH)                                   |   |   |
| 61    | Aquisição de Imóvel                                           |   | х |
| 62    | Aquisição de Produto p/ Revenda                               |   | х |
| 65    | Aumento de Capital de Empresas                                |   | Х |
| 66    | Concessão de Empréstimos e Financiamentos                     |   | Х |
|       | Aporte de Recursos pelo Parceiro Público em Favor do Parceiro |   |   |
| 82    | Privado Decorrente de Contrato de PPP                         | х | х |
|       | Despesas Decorrente de Contrato de PPP, exceto Subvenções     |   |   |
| 83    | Econômicas, Aporte e Fundo Garantidor                         | х | х |
|       | Despesas Decorrentes da Participação em Fundos, Organismos,   |   |   |
| 84    | ou Entidades Assemelhadas, Nacionais e Internacionais         | х |   |
|       | Capitalização do FUNPREV Lei Complementar Estadual 42/2015    |   |   |
| 84.01 | (Exceção – não exige RDH, RPC e ADH)                          |   |   |
|       |                                                               |   |   |